Using the updated "Map Selected" tool is easy and now has lots of new features.

### 1. Make a selection of records in your databank

For this example, we have run a search on everyone that is a donor that lives in Minnesota. We want to map these to see where the best location would be to hold our annual Gala.

# Our Nonprofit: Search Results

| Edit | Contributions | Contacts | Name                  | Company, Address, Line 2                             | City        |  |  |
|------|---------------|----------|-----------------------|------------------------------------------------------|-------------|--|--|
| Z    |               | 2        | [no name]             | A Company Name<br>900 South 5th Suite 500            | Minneapolis |  |  |
| 2    | ø.            | 2        | [no name]             | Art Museam<br>8900 First Avenue Sounth               | Minneapolis |  |  |
| Ż    | ø             | 2        | [no name]             | H&R Brush Foundation<br>5555 Longview Dr.            | Mounds View |  |  |
| 2    |               | 2        | [no name]             | The League of Happy<br>Voters<br>5555 Franklin Ave E | Minneapolis |  |  |
| Ø    |               | 2        | Hunter Adams          | 900 South 5th Suite 500                              | Minneapolis |  |  |
| 2    | ø.            | 2        | Alisha Alan           | 10 Oak Street                                        | Woodbury    |  |  |
| Z    |               | 2        | Mr. Stanley Alan, Jr. | 10 Oak Street                                        | Woodbury    |  |  |
| 2    |               | 2        | Christian Alexander   | 20633 Tiger St NW                                    | Elk River   |  |  |
|      |               | <u>~</u> | Aaron Allen           | 820 Willow St                                        | Mankato     |  |  |

## 2. Map Selected

Click on Members and select Map Selected from the drop down.

| 🔍 SEA        | RCH      | a members     |        | ICATION                | 💲 FUNDRAISING             | E MEETING                                      | S 🧃     |
|--------------|----------|---------------|--------|------------------------|---------------------------|------------------------------------------------|---------|
| orofit: Sear |          | View Selected |        |                        |                           |                                                |         |
|              |          | Add Member    |        |                        |                           |                                                |         |
|              |          | Duplicates    |        |                        |                           |                                                |         |
|              |          | Tag Selected  |        |                        |                           |                                                |         |
|              | 166      | Map Selected  |        | ords of 1641           | 6415.                     | 🕅 🍕 Page                                       |         |
|              | [ Cu     | Enter Batch   |        |                        |                           |                                                |         |
|              | Ed       | vCard         |        | Name                   | Compa                     | any, Address, I                                | Line 2  |
|              | Download |               |        | [no name]              | A Com                     | pany Name                                      |         |
|              |          | Reports       |        | ÷                      | 900 So                    | outh 5th Suite 5                               | 00      |
|              | 2        | <u>وک</u>     | 2      | [no name]              | Art Mu<br>8900 F          | seam<br>irst Avenue So                         | unth    |
|              |          |               |        |                        |                           |                                                | carrier |
|              | 2        |               | 2      | [no name]              | H&R B<br>5555 L           | rush Foundatio<br>ongview Dr.                  | n       |
|              | 2        |               | 2<br>2 | [no name]<br>[no name] | H&R B<br>5555 L<br>The Le | rush Foundatio<br>ongview Dr.<br>ague of Happy | n       |

#### 3. You now have your map!

\*The current member selection is mapped, up to 2000 markers per map. Marker size and color are determined by the member's importance to the organization: Larger markers are for more engaged members (Donors, Activists, Meeting attendees).

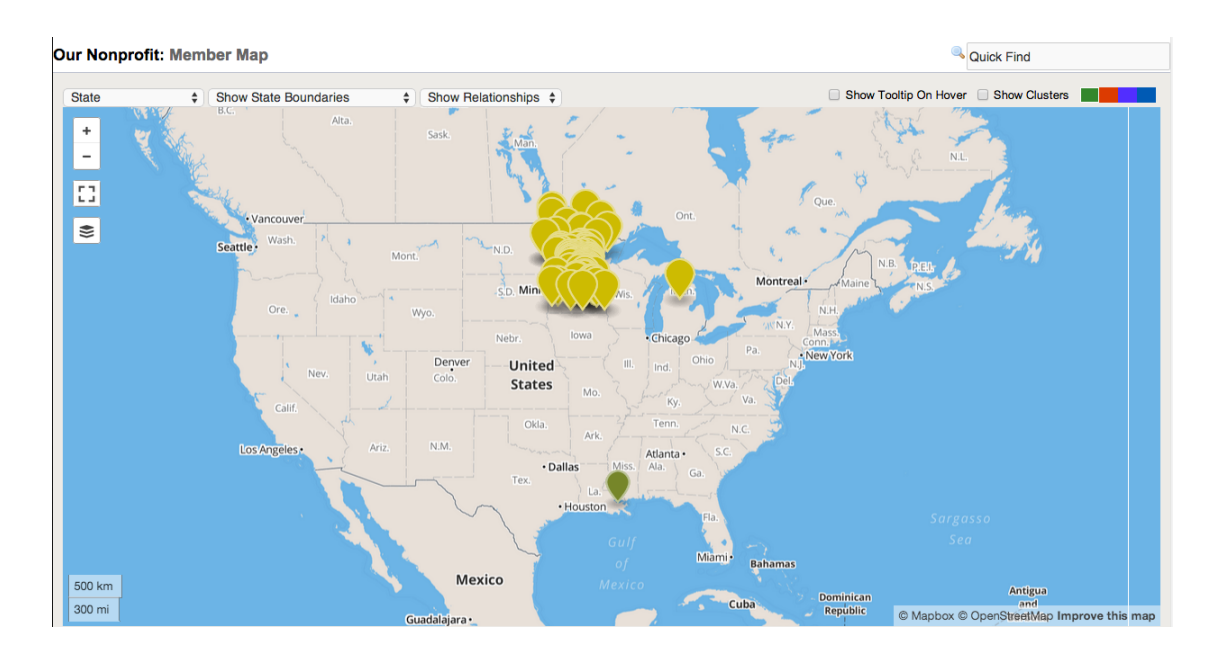

## QUICK GUIDE TO MAP FUNCTIONS

## **Map-Zoom Buttons**

Click to zoom in or out on a location. You can also zoom the map by scrolling the mouse wheel, pinching the map on a mobile device, double-clicking the mouse (or double-tapping on a mobile device) or by pressing Ctrl-PgUp and Ctrl-PgDn on the keyboard. Pan the map using the arrow keys or by clicking and dragging.

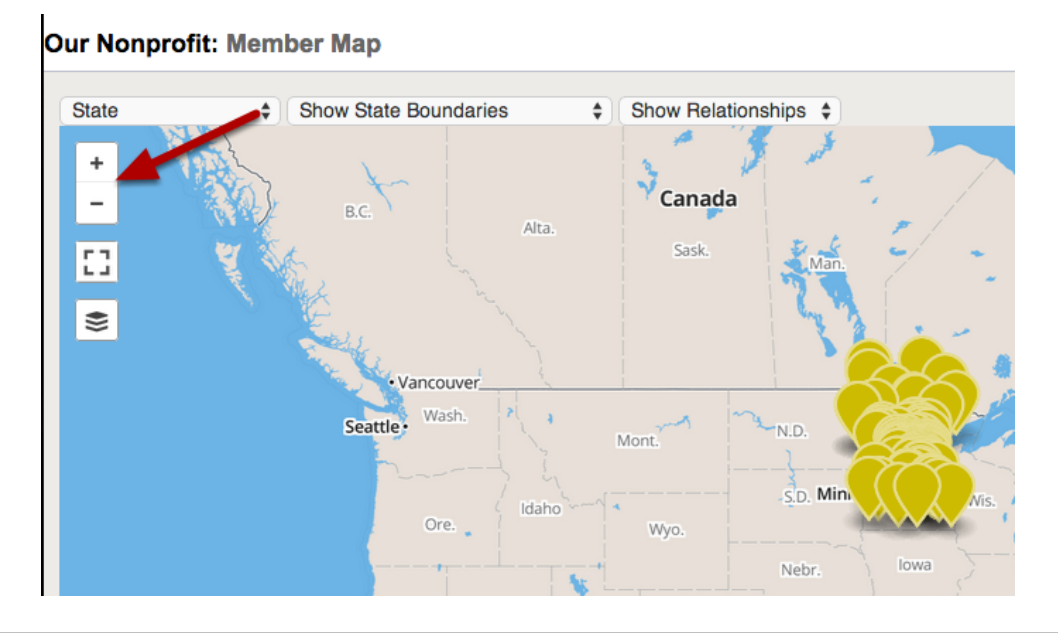

#### **Full-Screen Button**

Click to make the map fill up your entire monitor. Click it again, or press Esc, to revert.

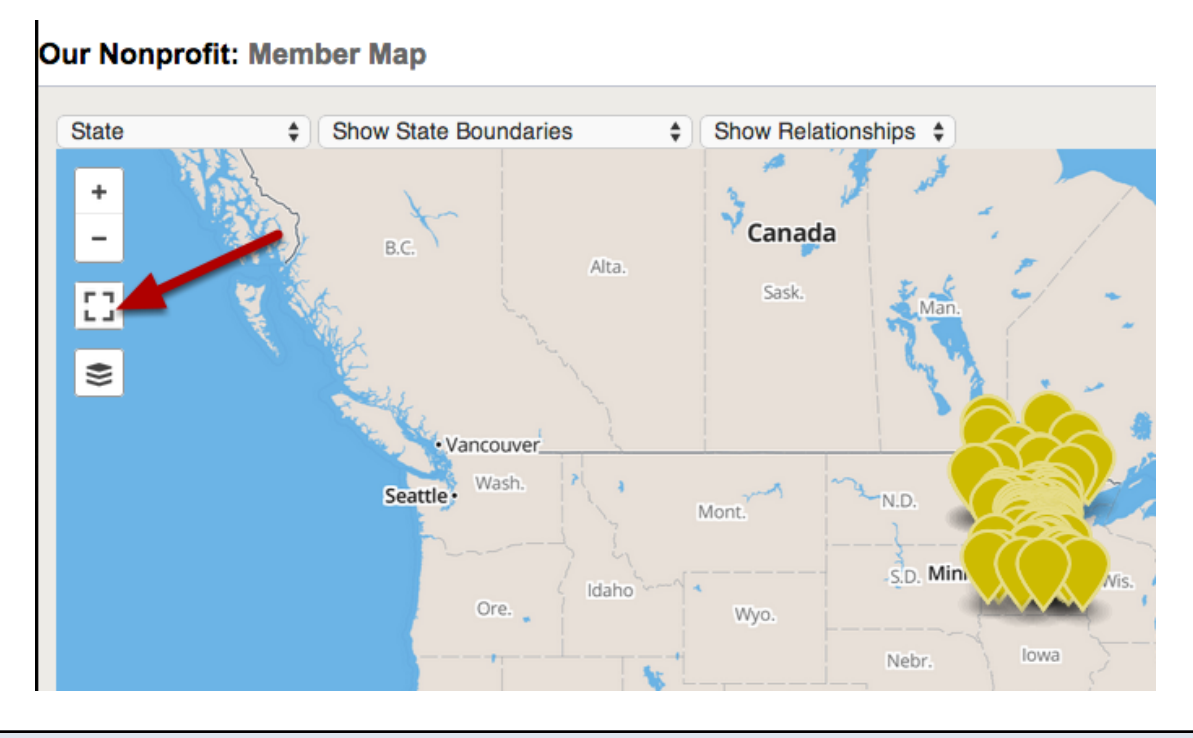

#### **Layer Selector**

Hover over this icon to drop down a list of currently available map layers. Select among base layers, or click checkboxes to turn on and off the data layers. Standard base layers include: Streets, Terrain, and Satellite views, and standard data layers include member markers, clustered markers, and in-state borders (counties, Congressional Districts and state legislative districts).

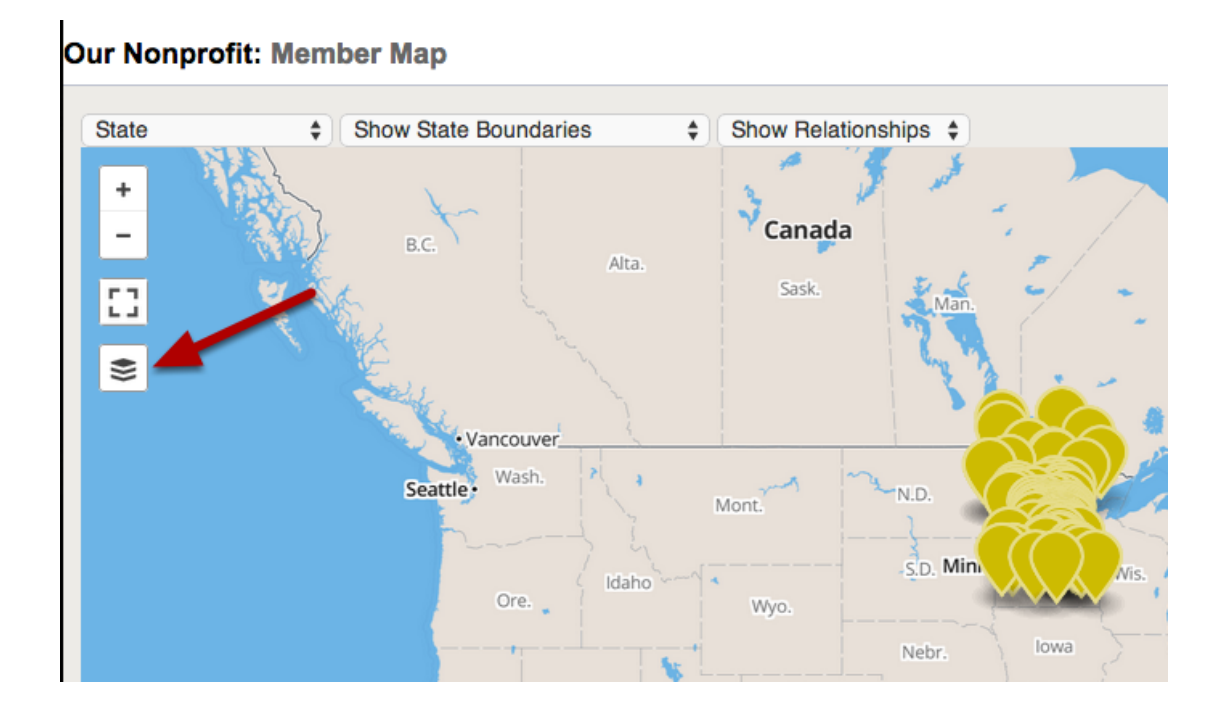

#### **State Selector**

**State Selector:** Zoom and center the map on the chosen state, and make the Boundaries drop down available for that state.

For this example, we will choose Minnesota.

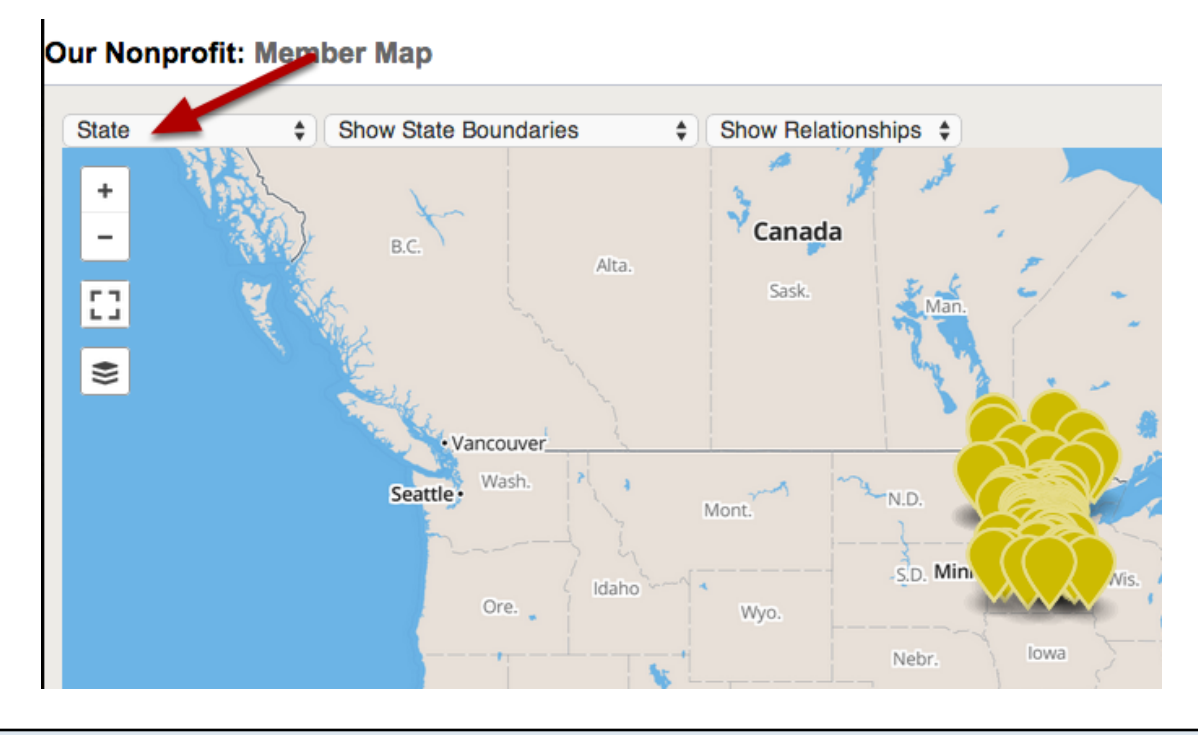

## **Boundary Selector**

**Boundary selector:** Choose to display Counties, Congressional Districts, State Senate or State House/Assembly for the chosen state.

For this example we chose to show Counties.

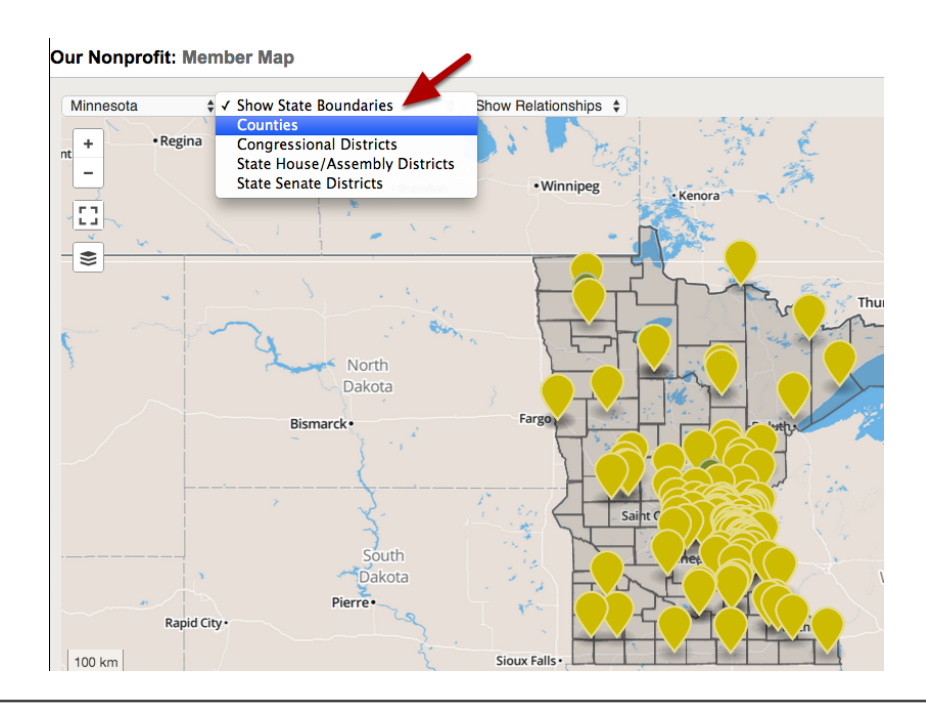

#### **Relationship Selector**

**Relationship Selector:** Displays all relationships of the selected type as lines connecting members on the map.

For this example we have chosen Foundation Relationships. These are indicated by the blue lines.

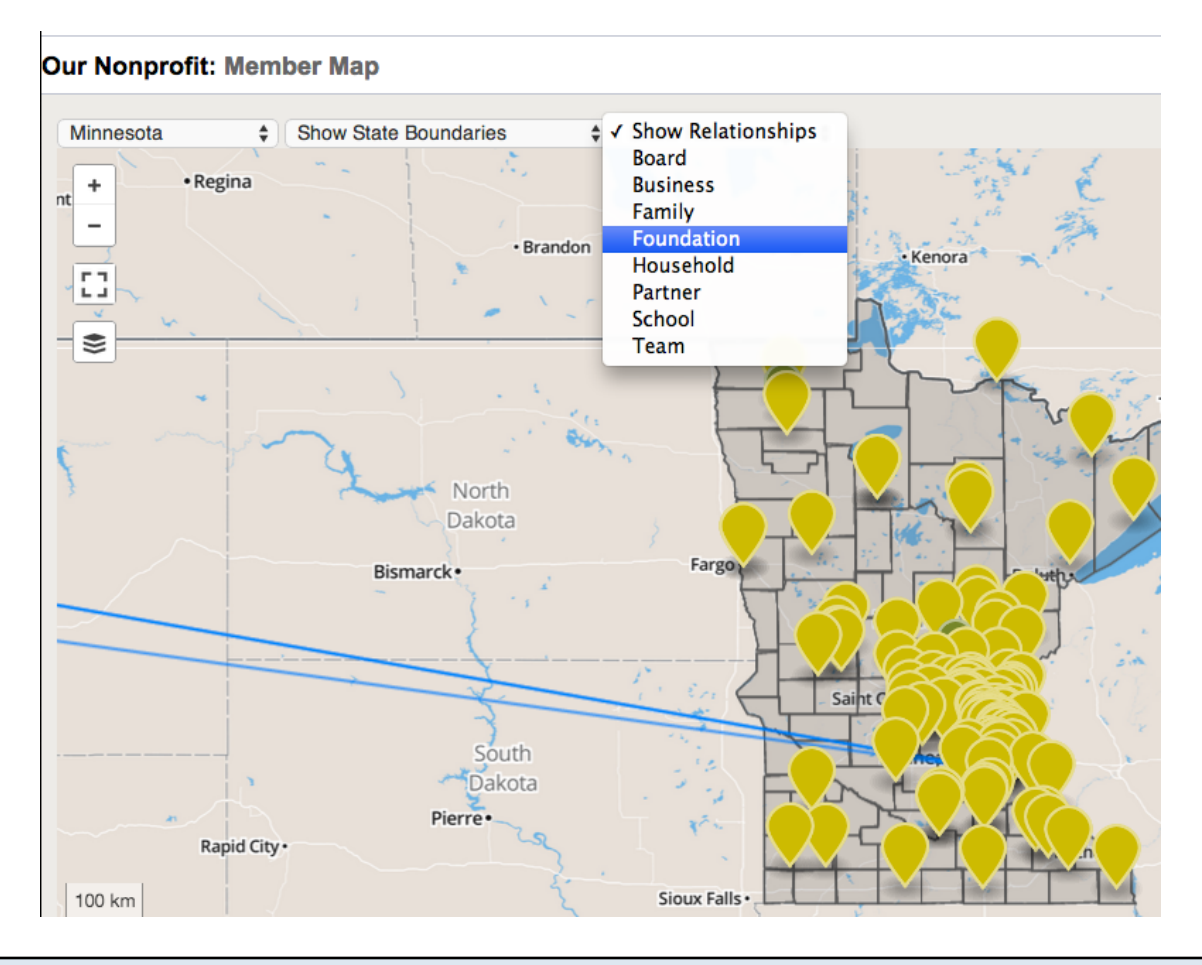

## **Relationship Selector**

- 1. By clicking on the Relationship Line you can view what type of relationship it is and to whom.
- 2. You can click on the record name to go directly to that member record in your databank.

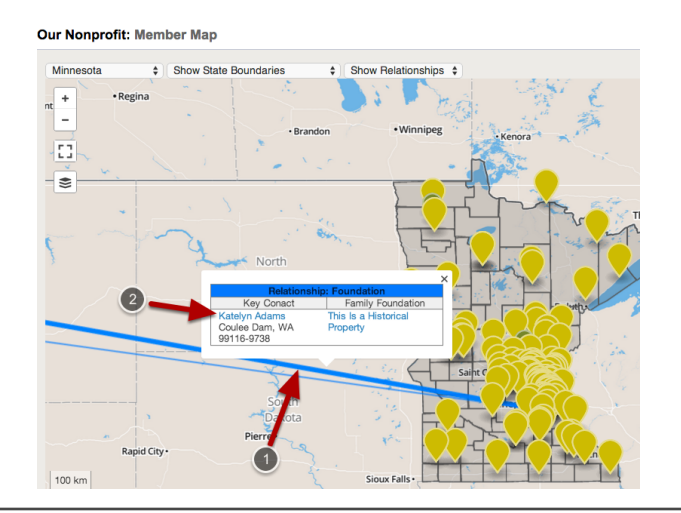

## **Show Tooltip On Hover**

**Show tooltip on hover:** By default, a popup with information about a member will appear when the marker is clicked. When this box is checked, the popup will appear when the mouse is hovered over a marker.

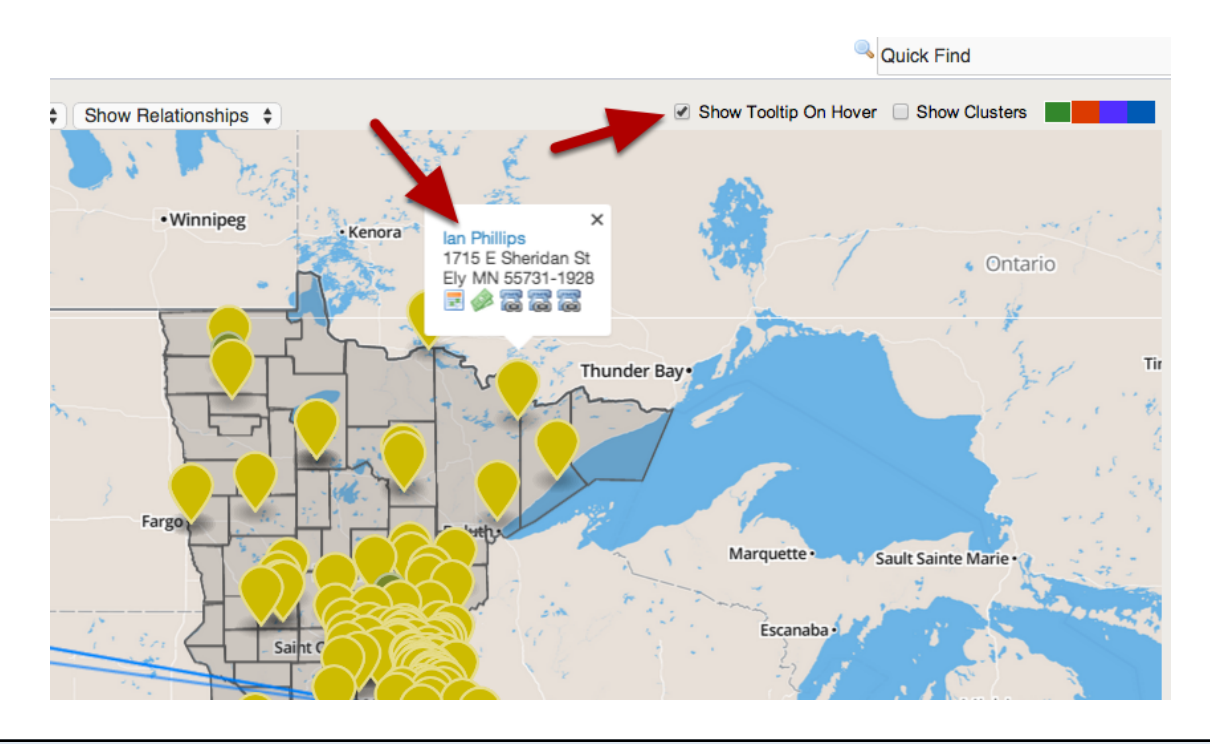

#### Marker info Window

**Marker info Window:** Shows Name, Company, Address, total donations (hover over dollars icon), status as donor, activist, and/or meeting attendee. The phone-link icons, when clicked on a mobile device, will allow the user to call the member's home, work, or mobile phone. If there is a photo, this is automatically retrieved from Gravatar, which provides universal avatar images for blogging platforms like WordPress and other services like github, DISQUS, and StackOverflow.

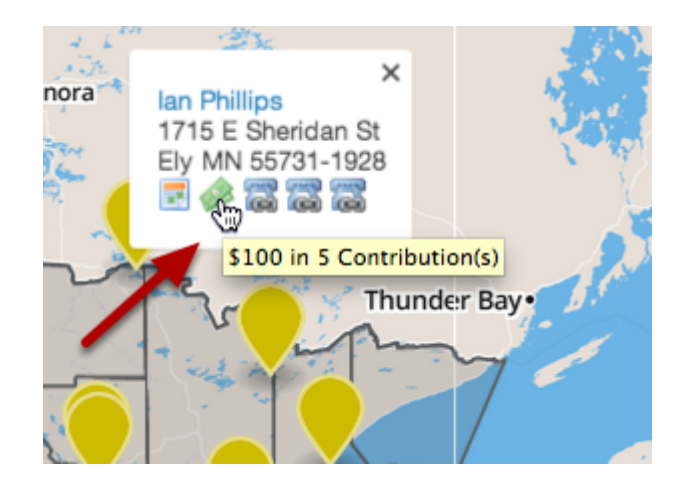

## **Show Clusters**

#### Show Clusters:

1. When checked, markers are grouped together to show the total number of data points in an area. 2. When hovering the mouse over a clustered marker, a blue outline appears showing the region that contains all the counted markers.

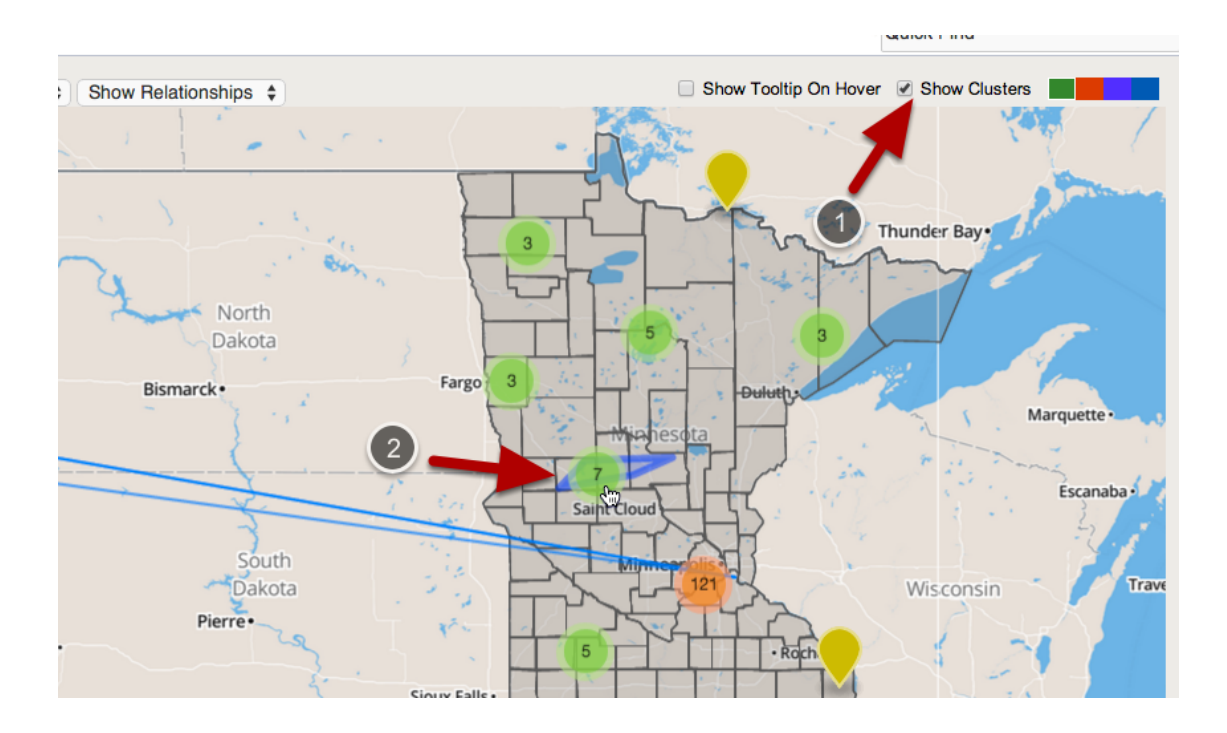

## **Marker Color Selector**

Marker Color Selector: Click to change the marker colors.

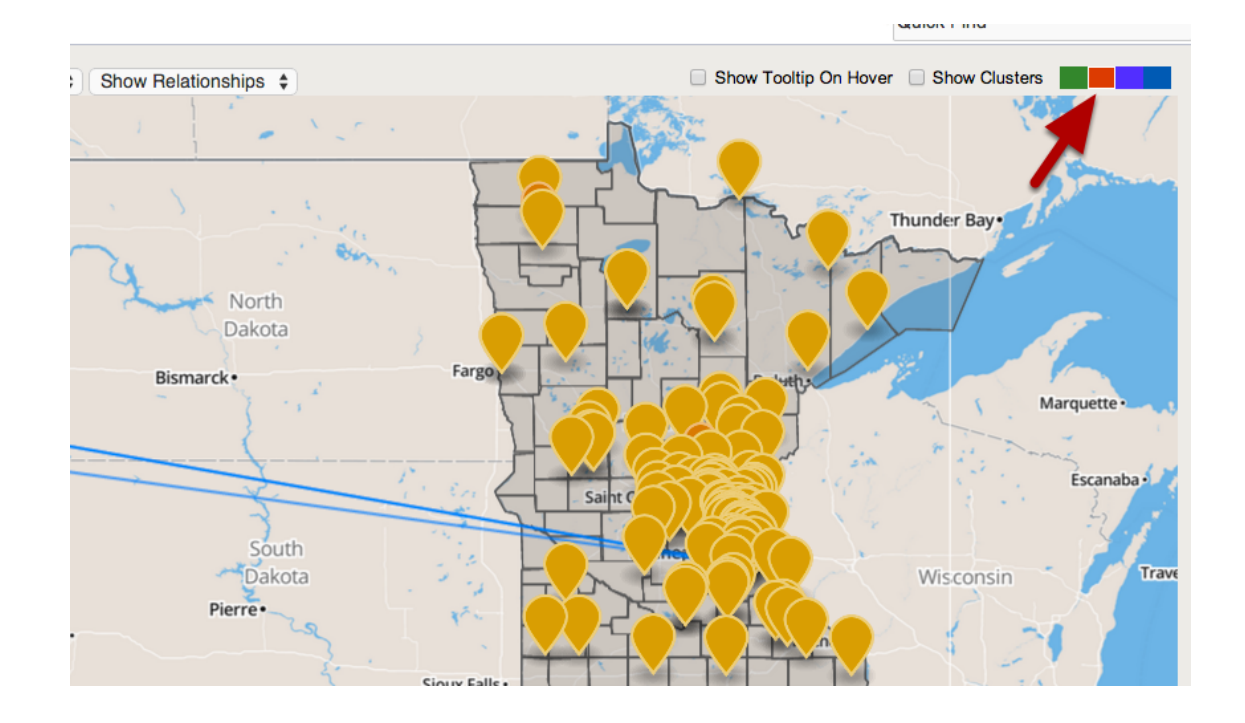